## How to download Zoom on ipad/tablet/phone

| <ol> <li>Download the zoom app<br/>from the app store or<br/>googleplay store. Open the<br/>app.</li> </ol>                                                   |                                                                                                    |
|----------------------------------------------------------------------------------------------------|----------------------------------------------------------------------------------------------------|
| 2. Click join a meeting.                                                                                                    | Start a Meeting<br>to ro join a video meeting on the go                                                                                                    |
| <ul> <li>3. Type in the meeting number the teacher gives you.</li> <li>4. Under screen name type in your name.</li> </ul>                                     | Cancel       Join a Meeting         Meeting number         Join with a personal link name         name         Join         If you received an invitation link, tap on the link again to join the meeting         JOIN OPTIONS         Don't Connect To Audio         Turn Off My Video |
| <ul> <li>5. Under join options at the bottom make sure the audio and video are turned on. (it should be on the white)</li> <li>6. Last press join!</li> </ul> | If you received an invitation link, tap on the link again to join the meeting JOIN OPTIONS Don't Connect To Audio Turn Off My Video                                                                                                    |

## Cómo descargar Zoom en ipad/tablet / teléfono

| 1 Descargar el <b>zoom</b>    |                                                                               |
|-------------------------------|-------------------------------------------------------------------------------|
| aplicación desde la tienda    |                                                                               |
| de aplicaciones o Google      |                                                                               |
| PlavTienda. Abrir la          |                                                                               |
| aplicación.                   |                                                                               |
|                               |                                                                               |
| 2. Haga clic unirse una       | Start a Meeting<br>Start or join a video meeting on the go                    |
| reunion.                      |                                                                               |
|                               | + + +                                                                         |
|                               |                                                                               |
|                               | +                                                                             |
|                               |                                                                               |
|                               | Join a Meeting                                                                |
| 3. Ponga el numero de reunion | Cancel Join a Meeting                                                         |
| que la maestra le da.         | número de la                                                                  |
| 1 Debais devide dise very hus | reunión                                                                       |
| 4. Debajo donde dice nombre,  | nombre                                                                        |
| ponga su nombre.              | Join                                                                          |
|                               | If you received an invitation link, tap on the link again to join the meeting |
|                               | JOIN OPTIONS                                                                  |
|                               | Don't Connect To Audio                                                        |
|                               | Turn Off My Video                                                             |
|                               |                                                                               |
| 5 En las onciones de la       | If you received an invitation link, tap on the link again to join             |
| parte de abajo asegurese      | the meeting                                                                   |
| que el volumen audio v        | JOIN OPTIONS                                                                  |
| video estan encendidos        | Don't Connect To Audio                                                        |
|                               |                                                                               |
| 6 Ultimo le de clic o         |                                                                               |
| bragiona uningo               |                                                                               |
| presione unirse.              |                                                                               |